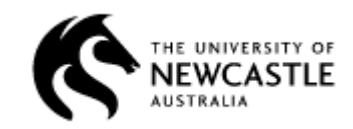

# **ReDBox 1.6 Release Candidate User Acceptance Testing**

- \* \* \* Dashboard
- Reporting
- **Embargo**
- ••• **Ethics**

## Research Support, Library Services University of Newcastle

#### **Document History**

| Doc Version | Modified By   | Date    | Description |
|-------------|---------------|---------|-------------|
| 1.0         | Vicki Picasso | 14.3.13 | Draft plan  |
| 2.0         | Vicki Picasso | 21.3.13 | RC Testing  |

| 1. INTRODUCTION                                                                    | 4        |
|------------------------------------------------------------------------------------|----------|
|                                                                                    | 4        |
| 1.2 BACKGROUND                                                                     | 4        |
|                                                                                    |          |
| 2. PEOPLE INVOLVED IN THE TESTING                                                  | 4        |
| 3. TEST ENVIRONMENT                                                                | 5        |
| 3.1 System Environment                                                             | 5        |
|                                                                                    |          |
| 4.0 REDBOX ADMIN                                                                   | 6        |
| 4.1 DASHBOARD MENU                                                                 | 6        |
| 4.1 Dashboard Menu Available                                                       | 6        |
| 4.2 Dashboard Report Displays                                                      | 6        |
| 4.3 Edit Dashboard Report Title                                                    | 7        |
| 4.4 Edit Dates on Dashboard Report                                                 | 7        |
| 4.5 Records by Workflow Stage - Expected Records appear in Dashboard Report        | 7        |
| 4.6 Record Type by Workflow Stage - Expected Records appear in Dashboard Report    | 7        |
| 4./ Records Published by Month - Expected Records appear in Dashboard Report       | 8 ک      |
| 4.8 Records Published by Record Type - Expected Records appear in Dashboard Report | ہہ<br>0  |
| 4.9 Export Dashboard Report us CSV                                                 | 99<br>0  |
| 4.10 Trui Dashboard Report as PDF                                                  | و9<br>0  |
|                                                                                    |          |
| 5.0 CREATE NEW REPORT                                                              | 10       |
| 5.1 Create New Report - Menu option available                                      | 10       |
| 5.2 Date Range can be selected                                                     | 10       |
| 5.3 Create New Report using Date Modified                                          | 10       |
| 5.4 Create New Report using Created Date                                           | 11       |
| 5.5 Create New Report based on All Records                                         | 11       |
| 5.6 Create New Report based on All Published Records                               | 11       |
| 5.7 Create New Report based on Title                                               | 11       |
| 5.8 Create New Report based on Keywords                                            | 12       |
| 5.9 Create New Report based on Creators                                            | 12       |
| 5.10 Create New Report based on Record Type                                        | 12       |
| 5.12 Create New Report based on License Type                                       | 12<br>13 |
| 5.12 Create New Report based on Access Conditions                                  | 13       |
| 5.14 Create New Report based on Depositor                                          | 13       |
| 5.15 Create New Report based on Retention Period                                   | 13       |
| 5.16 Create New Report based on FOR                                                | 14       |
| 5.17 Create New Report based on SEO                                                | 14       |
| 5.18 Create New Report – including/excluding Null Values                           | 14       |
| 5.19 Create New Report – exact match/contains match                                | 15       |
| 6.0 CREATE NEW STATISTICAL REPORT                                                  | 15       |
| 61 Date Dame a sam ha salastad                                                     | 15       |
| 0.1 Date Kange can be selected                                                     | 13<br>15 |
| 6.3 Create New Report using Date Modified                                          | 15<br>16 |
| 6.4 Create New Report lasted on All Records                                        | 10<br>16 |
| 6.5 Create New Report based on All Published Records                               | 16       |
|                                                                                    | 18       |
| /.U EMBAKGU                                                                        | 17       |
| 7.1 Embargo Queue available on ReDBox home page                                    | 17       |
| 7.2 Apply embargo to a record                                                      | 17       |
| 7.3 Select Embargo date to record in the record                                    | 18       |
| 7.4 Add embargo note to the record                                                 | 18       |
| 7.5 Embargoed record progressed through workflow stages                            | 18       |
| 7.0 Kemove embargo from record                                                     | 19<br>20 |
| 7.7 Aleri jor embargoed record appears in the Embargo Queue                        | 20<br>20 |
| 7.0 1 uousn emburgoeu recoru (removing emburgo)                                    | 20       |

| 8.0 ETHICS                                |  |
|-------------------------------------------|--|
| 8.1 Attach Ethics documentation to record |  |
| 8.2 Ethics attachment viewable            |  |
| 9.0 SIGN OFF                              |  |

## 1. Introduction

#### 1.1 Purpose

The UoN Australian National Data Services Project (MS18) is a twelve month externally funded project, led by Library Services that commenced in May 2012 and is scheduled for completion in May 2013. As part of our project deliverables, we have committed to developing and implementing strategic reporting within ReDBox/Mint. The software development will deliver new and enhanced features for the existing ReDBox metadata management software. The UoN project has sub-contracted the software development to the Queensland Cyber Infrastructure Foundation (QCIF). QCIF commenced working collaboratively with UoN on the development of the new features in December 2012.

UoN has been actively engaged in multiple rounds of User Acceptance Testing of the Release Candidate during February and March 2013.

#### 1.2 Background

The ReDBox/Mint software has been in production at University of Newcastle since May 2011. The original software development was led by Dr. Peter Sefton of the Australian Digital Futures Institute (ADFI) at the University of Queensland and funded by the Australian National Data Service. University of Newcastle collaborated with ADFI on the development requirements of the ReDBox Metadata Store and implemented the software under the our ANDS funded Seeding the Common (SC16) project.

The ANDS Metadata Stores funding identified optional deliverables including strategic reporting and embargoes. We have utilised funds from our MS 18 Project to develop these features for inclusion in ReDBox. Fifteen Australian universities have selected ReDBox as a potential metadata store and the new features and reporting module will be made available to the entire ReDBox Community as per our funding agreement with ANDS.

## 2. People involved in the testing

|                | Roles to be tested      | System | Browser                                   |
|----------------|-------------------------|--------|-------------------------------------------|
|                |                         |        |                                           |
| Kai Chen       | Administrator           | ReDBox | Google Chrome 25.x, IE 8.0, Firefox 19.2x |
| Vicki Picasso  | Administrator           | ReDBox | Google Chrome 25.x, IE 8.0, Firefox 19.2x |
| Dave Huthnance | System<br>Administrator | ReDBox | Google Chrome 25.x, IE 8.0, Firefox 19.2x |

## 3. Test Environment

| ReDBox Test         | http://novadev5.newcastle.edu.au:8008/redbox/default/home                                                                 |
|---------------------|----------------------------------------------------------------------------------------------------|
| The Mint test       | http://novadev5.newcastle.edu.au:8008/mint/default/home                                                                   |
| NOVA Test           | http://novadev0.newcastle.edu.au/vital/access/manager/Index                                                               |
| NLA Test Trove      |                                                                                                    |
| RDA Demo            |                                                                                                    |
| QUON test           |                                                                                                    |
| Test Environment    | Redhat Red Hat Enterprise Linux Server release 5.8 (Tikanga) (ReDBox)                                                     |
| Handles Environment | Test Handles server connected to novadev0 for RedBox testing,<br>e.g. generation of handles for ReDBox and into VITAL     |
|                     | UoN test Handle server prefixes = 1959.18                                                                                 |
| Browsers            | <ul><li>The following three browsers were used to test the RedBox system.</li><li>Chrome - Google Chrome 25.x m</li></ul> |
|                     | <ul> <li>Mozilla Firefox – 19.0.2</li> </ul>                                                                              |

• IE - 8.0.6001

#### 3.1 System Environment

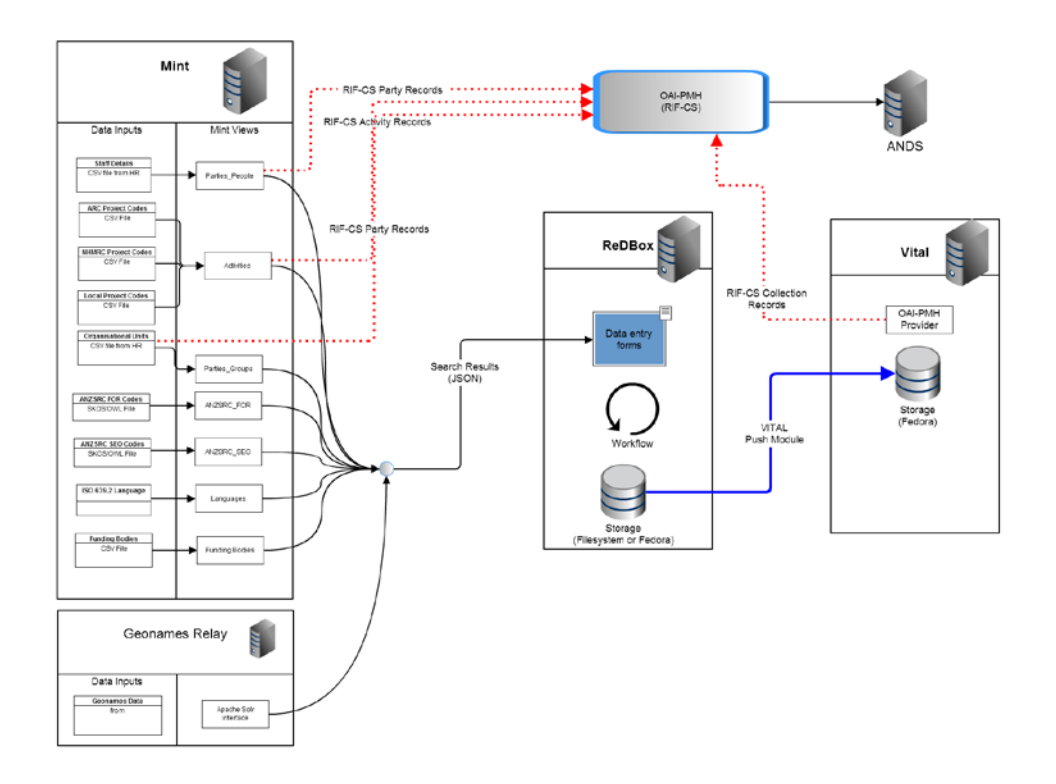

Source : ReDBox – Mint System Overview. URL : http://sites.google.com/site/redboxmint/documentation/system-overview

## 4.0 ReDBox Admin

#### 4.1 Dashboard Menu

| Date & time of test             | 28.3.13                                            |
|---------------------------------|----------------------------------------------------|
| Tester/Role                     | Admin                                              |
| Browser & version               | Chrome 25.0.1364.152 m<br>Mozilla 19.0.2<br>IE 8.0 |
| Operating system<br>and version | RedBox 1.6 Release Candidate SC 2                  |

#### 4.1 Dashboard Menu Available

| ReDBox Instance:  | http://novadev5.newcastle.edu.au:8008/redbox/default/home |
|-------------------|-----------------------------------------------------------|
| Expected outcome: | Dashboard option can be selected from the Admin menu      |
| Actual outcome:   | As Expected                                               |
| About the test:   |                                                           |
| Comments:         |                                                           |

### 4.2 Dashboard Report Displays

| ReDBox Instance: | http://novadev5.newcastle.edu.au:8008/redbox/default/home        |  |
|------------------|------------------------------------------------------------------|--|
| Expected Outcome | When Dashboard option selected, the Dashboard Report, YTD        |  |
|                  | default, automatically generates and appropriate graphs displays |  |
|                  | Records by Workflow stage                                        |  |
|                  | Record Type by Workflow Stage                                    |  |
|                  | Records Published by Month                                       |  |
|                  | Records Published by Record Type                                 |  |
|                  |                                                                  |  |
|                  |                                                                  |  |
| Actual outcome:  | As Expected – except 4.7 see below                               |  |
| About the test:  | Four graphs aesthetically aligned                                |  |
|                  |                                                                  |  |
| Comments:        |                                                                  |  |

|                  | -                                                                      |
|------------------|------------------------------------------------------------------------|
| ReDBox Instance: | http://novadev5.newcastle.edu.au:8008/redbox/default/home              |
| Expected Outcome | User able to successful edit a report title into the Report Name entry |
| -                |                                                                        |
|                  | box and the report name changes on the screen to reflect the new       |
|                  | title – when user selects the ENTER key, or when user clicks the       |
|                  | mouse anywhere on the screen                                           |
| Actual outcome:  | As Expected                                                            |
| About the test:  |                                                                        |
| Comments:        |                                                                        |

#### 4.3 Edit Dashboard Report Title

#### 4.4 Edit Dates on Dashboard Report

| ReDBox Instance: | http://novadev5.newcastle.edu.au:8008/redbox/default/home     |
|------------------|---------------------------------------------------------------|
| Expected Outcome | User able to select new date range for Dashboard Report using |
|                  | calendar wizywig for Date Range From and Date Range To        |
|                  | As Expected                                                   |
| Actual outcome:  | AS Expected                                                   |
| About the test:  |                                                               |
| Comments:        |                                                               |

## 4.5 Records by Workflow Stage - Expected Records appear in Dashboard Report

| ReDBox Instance: | http://novadev5.newcastle.edu.au:8008/redbox/default/home                                              |
|------------------|----------------------------------------------------------------------------------------------------|
| Expected Outcome | Display generated is an accurate reflection of the expected record content for the selected date range |
| Actual outcome:  | As Expected                                                                                            |
| About the test:  | Based on date created utilising ReDBox indexes                                                         |
| Comments:        |                                                                                                    |

## 4.6 Record Type by Workflow Stage - Expected Records appear in Dashboard Report

| ReDBox Instance: | http://novadev5.newcastle.edu.au:8008/redbox/default/home                                              |
|------------------|----------------------------------------------------------------------------------------------------|
| Expected Outcome | Display generated is an accurate reflection of the expected record content for the selected date range |

| Actual outcome: | As Expected                                    |
|-----------------|------------------------------------------------|
| About the test: | Based on date created utilising ReDBox indexes |
| Comments:       |                                                |

## 4.7 Records Published by Month - Expected Records appear in Dashboard Report

| ReDBox Instance: | http://novadev5.newcastle.edu.au:8008/redbox/default/home             |  |  |  |  |  |  |  |
|------------------|-----------------------------------------------------------------------|--|--|--|--|--|--|--|
| Expected Outcome | Display generated is an accurate reflection of the expected record    |  |  |  |  |  |  |  |
|                  | content for the selected date range                                   |  |  |  |  |  |  |  |
| Actual outcome:  | Not As Expected - workaround required                                 |  |  |  |  |  |  |  |
| About the test:  | Based on date created utilising ReDBox indexes                        |  |  |  |  |  |  |  |
| Comments:        | Issue Log                                                             |  |  |  |  |  |  |  |
|                  |                                                                       |  |  |  |  |  |  |  |
|                  | No Records appearing in the graph, i.e. 25 published records          |  |  |  |  |  |  |  |
|                  | expected to be reflected in the report.                               |  |  |  |  |  |  |  |
|                  |                                                                       |  |  |  |  |  |  |  |
|                  | Needs workaround from QCIF for records that Redbox records            |  |  |  |  |  |  |  |
|                  | didn't capture dates to feed into a published by month, prior to this |  |  |  |  |  |  |  |
|                  | version (1.6)                                                         |  |  |  |  |  |  |  |
|                  |                                                                       |  |  |  |  |  |  |  |
|                  |                                                                       |  |  |  |  |  |  |  |
|                  |                                                                       |  |  |  |  |  |  |  |
|                  | 14/5/2010 to 14/3/2013<br>Records Rublished By Month                  |  |  |  |  |  |  |  |
|                  | 14/5/2010 to 14/3/2013<br>Records Published By Month                  |  |  |  |  |  |  |  |
|                  | Records Published By Month                                            |  |  |  |  |  |  |  |
|                  | Records Published By Month                                            |  |  |  |  |  |  |  |
|                  | Records Published By Month                                            |  |  |  |  |  |  |  |
|                  | Records Published By Month                                            |  |  |  |  |  |  |  |
|                  | Records Published By Month                                            |  |  |  |  |  |  |  |
|                  | Records Published By Month                                            |  |  |  |  |  |  |  |
|                  | Records Published By Month                                            |  |  |  |  |  |  |  |
|                  | Records Published By Month                                            |  |  |  |  |  |  |  |
|                  | Records Published By Month                                            |  |  |  |  |  |  |  |
|                  | Records Published By Month                                            |  |  |  |  |  |  |  |

## 4.8 Records Published by Record Type - Expected Records appear in Dashboard Report

| ReDBox Instance: | http://novadev5.newcastle.edu.au:8008/redbox/default/home          |
|------------------|--------------------------------------------------------------------|
| Expected Outcome |                                                                    |
|                  | Display generated is an accurate reflection of the expected record |

|                 | content for the selected date range            |  |  |  |  |
|-----------------|------------------------------------------------|--|--|--|--|
|                 |                                                |  |  |  |  |
| Actual outcome: |                                                |  |  |  |  |
| About the test: | Based on date created utilising ReDBox indexes |  |  |  |  |
| Comments:       |                                                |  |  |  |  |

### 4.9 Export Dashboard Report as CSV

| ReDBox Instance: | http://novadev5.newcastle.edu.au:8008/redbox/default/home           |  |  |  |  |  |
|------------------|---------------------------------------------------------------------|--|--|--|--|--|
| Expected Outcome | User selects Export as CSV and Dashboard report is available for    |  |  |  |  |  |
|                  | download in excel format                                            |  |  |  |  |  |
|                  |                                                                     |  |  |  |  |  |
| Actual outcome:  | As Expected                                                         |  |  |  |  |  |
|                  |                                                                     |  |  |  |  |  |
| About the test:  |                                                                     |  |  |  |  |  |
| Comments:        | Note that any records in Investigation that are [Untitled] will not |  |  |  |  |  |
|                  | show up in the count for the Investigation workflow stage.          |  |  |  |  |  |

#### 4.10 Print Dashboard Report

| ReDBox Instance: | http://novadev5.newcastle.edu.au:8008/redbox/default/home                                                                                               |
|------------------|----------------------------------------------------------------------------------------------------|
| Expected Outcome | Print version of the Dashboard report as per displayed in browser                                                                                       |
| Actual outcome:  | As Expected                                                                                                    |
| About the test:  |                                                                                                    |
| Comments:        | The user needs to clear the ReDBox system messages, to clear these, before printing the report – otherwise they will appear in the printed information. |

#### 4.11 Save Dashboard Report as PDF

| ReDBox Instance: | http://novadev5.newcastle.edu.au:8008/redbox/default/home   |
|------------------|-------------------------------------------------------------|
| Expected Outcome | Dashboard Report can be printed as PDF and saved/downloaded |
| Actual outcome:  | As Expected                                                 |
| About the test:  |                                                             |
| Comments:        |                                                             |

## 5.0 Create New Report

| Date & time of test | 28.3.13         |
|---------------------|-----------------|
| Tester/Role         | Administrator   |
| Browser & version   | As above        |
|                     |                 |
| Operating system    | RedBox 1.6 RC 2 |
| and version         |                 |

#### 5.1 Create New Report - Menu option available

| ReDBox Instance:  | http://novadev5.newcastle.edu.au:8008/redbox/default/home         |  |  |  |  |
|-------------------|-------------------------------------------------------------------|--|--|--|--|
| Expected outcome: | User is able to select Report menu option and 'Create New Report' |  |  |  |  |
|                   | option is available                                               |  |  |  |  |
| Actual outcome:   | As Expected                                                       |  |  |  |  |
| About the test:   |                                                                   |  |  |  |  |
| Comments:         |                                                                   |  |  |  |  |

#### 5.2 Date Range can be selected

| ReDBox Instance:  | http://novadev5.newcastle.edu.au:8008/redbox/default/home      |
|-------------------|----------------------------------------------------------------|
| Expected outcome: | User is able to use calendar wizywig to choose Date Range from |
|                   |                                                                |
|                   |                                                                |
|                   | and Io                                                         |
|                   |                                                                |
| Actual outcome:   | As Expected                                                    |
| Autual battoonie. |                                                                |
| About the test:   |                                                                |
|                   |                                                                |
| Comments:         |                                                                |
|                   |                                                                |

#### 5.3 Create New Report using Date Modified

| ReDBox Instance:  | http://novadev5.newcastle.edu.au:8008/redbox/default/home                                                                    |
|-------------------|----------------------------------------------------------------------------------------------------|
| Expected outcome: | A report is created containing only records that have a <i>modified</i><br><i>date</i> and meet the selected report criteria |
| Actual outcome:   | As Expected                                                                                                    |
| About the test:   |                                                                                                    |
| Comments:         |                                                                                                    |

| 5.4  | Create | New | Report | usina | Created  | Date |
|------|--------|-----|--------|-------|----------|------|
| •••• | 0.0410 |     | poit   | aomg  | el catoa | Date |

| ReDBox Instance:  | http://novadev5.newcastle.edu.au:8008/redbox/default/home                                                           |
|-------------------|----------------------------------------------------------------------------------------------------|
| Expected outcome: | A report is created containing all records that have a <i>created date</i><br>and meet the selected report criteria |
| Actual outcome:   | As Expected                                                                                                    |
| About the test:   |                                                                                                    |
| Comments:         |                                                                                                    |

#### 5.5 Create New Report based on All Records

| ReDBox Instance:  | http://novadev5.newcastle.edu.au:8008/redbox/default/home                                                           |
|-------------------|----------------------------------------------------------------------------------------------------|
| Expected outcome: | A report is created containing all records that have a <i>created date</i><br>and meet the selected report criteria |
| Actual outcome:   | As Expected                                                                                                    |
| About the test:   |                                                                                                    |
| Comments:         |                                                                                                    |

#### 5.6 Create New Report based on All Published Records

| ReDBox Instance:  | http://novadev5.newcastle.edu.au:8008/redbox/default/home                                                           |
|-------------------|----------------------------------------------------------------------------------------------------|
| Expected outcome: | A report is created containing all records that have a <i>created date</i><br>and meet the selected report criteria |
| Actual outcome:   | As Expected                                                                                                    |
| About the test:   |                                                                                                    |
| Comments:         |                                                                                                    |

#### 5.7 Create New Report based on Title

|                   | -                                                                    |
|-------------------|----------------------------------------------------------------------|
| ReDBox Instance:  | http://novadev5.newcastle.edu.au:8008/redbox/default/home            |
| Expected outcome: | A report is successfully create created based on selecting the Title |
|                   | field for reporting                                                  |
| Actual outcome:   | As Expected                                                          |
| About the test:   | Doesn't work using stop words, i.e. System not configured for stop   |
|                   | words                                                                |
| Comments:         |                                                                      |

| ReDBox Instance:  | http://novadev5.newcastle.edu.au:8008/redbox/default/home                                          |
|-------------------|----------------------------------------------------------------------------------------------------|
| Expected outcome: | A report is successfully create created based on selecting the <i>Keywords</i> field for reporting |
| Actual outcome:   | As Expected                                                                                        |
| About the test:   |                                                                                                    |
| Comments:         |                                                                                                    |

#### 5.8 Create New Report based on Keywords

#### **5.9 Create New Report based on Creators**

| ReDBox Instance:  | http://novadev5.newcastle.edu.au:8008/redbox/default/home           |
|-------------------|---------------------------------------------------------------------|
| Expected outcome: | Able to select creator from look list (indexes)                     |
| Actual outcome:   | As Expected                                                         |
| About the test:   |                                                                     |
| Comments:         | Case sensitive (lower case search entry doesn't work) – have to use |
|                   | Uppercase for first letter of surname and must search by surname,   |
|                   | not first name/surname                                              |

#### 5.10 Create New Report based on Record Type

| ReDBox Instance:  | http://novadev5.newcastle.edu.au:8008/redbox/default/home             |
|-------------------|-----------------------------------------------------------------------|
| Expected outcome: | A report is successfully create created based on selecting the        |
|                   | Record Type field for reporting                                       |
| Actual outcome:   | As Expected                                                           |
| About the test:   | Only Collection and Dataset are present in the drop down menu for     |
|                   | selection                                                             |
| Comments:         | Only ReDBox record types will be included within this search, i.e.    |
|                   | collection, dataset, registry, repository, catalogue/index. Records   |
|                   | types will only be available in the menu reporting options if records |
|                   | are assigned these recod types in ReDBox.                             |

#### 5.11 Create New Report based on Workflow Type

| ReDBox Instance:  | http://novadev5.newcastle.edu.au:8008/redbox/default/home           |
|-------------------|---------------------------------------------------------------------|
| Expected outcome: | A report is created containing all records that have a created date |
|                   | and meet the selected report criteria                               |
| Actual outcome:   | As Expected                                                         |
| About the test:   |                                                                     |

| Comments: |  |
|-----------|--|
|           |  |

#### 5.12 Create New Report based on License Type

| ReDBox Instance:  | http://novadev5.newcastle.edu.au:8008/redbox/default/home                  |
|-------------------|----------------------------------------------------------------------------|
| Expected outcome: | A report is created containing all records that have a <i>License Type</i> |
|                   | and meet the selected report criteria                                      |
|                   |                                                                            |
| Actual outcome:   | As Expected                                                                |
| About the test:   |                                                                            |
| Comments:         |                                                                            |
|                   |                                                                            |

#### 5.13 Create New Report based on Access Conditions

| ReDBox Instance:  | http://novadev5.newcastle.edu.au:8008/redbox/default/home                                                       |
|-------------------|----------------------------------------------------------------------------------------------------|
| Expected outcome: | User is able to successfully create a report based on their nominated access conditions for collection record/s |
| Actual outcome:   | As Expected                                                                                                    |
| About the test:   |                                                                                                    |
| Comments:         |                                                                                                    |

#### 5.14 Create New Report based on Depositor

| ReDBox Instance:  | http://novadev5.newcastle.edu.au:8008/redbox/default/home           |
|-------------------|---------------------------------------------------------------------|
| Expected outcome: | User is able to successfully create a report based on the nominated |
|                   | Depositor for a collection record                                   |
| Actual outcome:   | As Expected                                                         |
| About the test:   |                                                                     |
| Comments:         |                                                                     |

#### 5.15 Create New Report based on Retention Period

| ReDBox Instance:  | http://novadev5.newcastle.edu.au:8008/redbox/default/home   |  |  |
|-------------------|-------------------------------------------------------------|--|--|
| Expected outcome: | User is able to successfully create a report based on their |  |  |
|                   | nominated retention period information                      |  |  |
| Actual outcome:   | As expected                                                 |  |  |

| About the test: |  |
|-----------------|--|
| Comments:       |  |

#### 5.16 Create New Report based on FOR

| ReDBox Instance:  | http://novadev5.newcastle.edu.au:8008/redbox/default/home                                                                                                    |
|-------------------|----------------------------------------------------------------------------------------------------|
| Expected outcome: | User able to create a report based on selected FOR                                                                                                    |
| Actual outcome:   | Not as expected – different results encountered in Mozilla and IE                                                                                                    |
| About the test:   | In Mozilla - tried creating a fresh report for 1117 and this time I<br>returned 24 records. Re-run again in IE and got zero results.<br>IE test<br>http://novadev5.newcastle.edu.au:8008/redbox/default/report/repo<br>rtResult?id=85d9e71620fd44bf6611ac7e476eadaa<br>Mozilla test<br>http://novadev5.newcastle.edu.au:8008/redbox/default/report/repo<br>rtResult?id=a718d777ffc32b588f59d3c710004904 |
| Comments:         | Issues Log                                                                                                    |
|                   | Able to select at the 2, 4 and 6 digit level                                                                                                    |

#### 5.17 Create New Report based on SEO

| ReDBox Instance:  | http://novadev5.newcastle.edu.au:8008/redbox/default/home |
|-------------------|-----------------------------------------------------------|
| Expected outcome: | User able to create a report based on selected FOR        |
| Actual outcome:   | As Expected                                               |
| About the test:   | Still being prompted to select the 6 digit level codes    |
| Comments:         |                                                           |

#### 5.18 Create New Report – including/excluding Null Values

| ReDBox Instance:  | http://novadev5.newcastle.edu.au:8008/redbox/default/home        |
|-------------------|------------------------------------------------------------------|
| Expected outcome: | User is able to apply null values to the report criteria         |
| Actual outcome:   | Not As Expected                                                  |
|                   | Internet Explorer – Include Null Values is the default while in  |
|                   | Chrome and Mozilla the default is Exclude Null Values            |
| About the test:   | Not always applicable , need to be able to not apply either, see |
|                   | below.                                                           |
| Comments:         | Development identified :                                         |

| A third option – Select - needs to be added into the drop down |
|----------------------------------------------------------------|
| menu's, i.e to eliminate forced selection                      |
| • Select / include null value/exclude null value               |
|                                                                |

#### 5.19 Create New Report – exact match/contains match

| ReDBox Instance:  | http://novadev5.newcastle.edu.au:8008/redbox/default/home                                                  |  |
|-------------------|----------------------------------------------------------------------------------------------------|--|
| Expected outcome: | User is able to apply null values to the report criteria                                                   |  |
| Actual outcome:   | As Expected                                                                                                |  |
| About the test:   | Not always applicable, need to be able to not apply either                                                 |  |
| Comments:         | Development identified:                                                                                    |  |
|                   | <ul> <li>Select needs to be added into the drop down menu's , i.e to eliminate forced selection</li> </ul> |  |
|                   | • Select / Exact match / Contain contains                                                                  |  |

## 6.0 Create New Statistical Report

| 6.1 | Date | Range | can | be s | selected |
|-----|------|-------|-----|------|----------|
|-----|------|-------|-----|------|----------|

| ReDBox Instance:  | http://novadev5.newcastle.edu.au:8008/redbox/default/home                           |
|-------------------|-------------------------------------------------------------------------------------|
| Expected outcome: | User is able to use calendar wizywig to choose <i>Date Range from</i> and <i>To</i> |
| Actual outcome:   | As Expected                                                                         |
| About the test:   |                                                                                     |
| Comments:         |                                                                                     |

#### 6.2 Create New Report using Date Modified

| ReDBox Instance:  | http://novadev5.newcastle.edu.au:8008/redbox/default/home        |
|-------------------|------------------------------------------------------------------|
| Expected outcome: | A report is created containing only records that have a modified |
|                   | date and meet the selected report criteria                       |
| Actual outcome:   | As Expected                                                      |

| About the test: |  |
|-----------------|--|
| Comments:       |  |

#### 6.3 Create New Report using Created Date

| http://novadev5.newcastle.edu.au:8008/redbox/default/home           |
|---------------------------------------------------------------------|
|                                                                     |
| A report is created containing all records that have a created date |
| and meet the selected report criteria                               |
| As Expected                                                         |
|                                                                     |
|                                                                     |
|                                                                     |
|                                                                     |

#### 6.4 Create New Report based on All Records

| ReDBox Instance:  | http://novadev5.newcastle.edu.au:8008/redbox/default/home                                                           |
|-------------------|----------------------------------------------------------------------------------------------------|
| Expected outcome: | A report is created containing all records that have a <i>created date</i><br>and meet the selected report criteria |
| Actual outcome:   | As expected                                                                                                    |
| About the test:   |                                                                                                    |
| Comments:         |                                                                                                    |

#### 6.5 Create New Report based on All Published Records

| ReDBox Instance:  | http://novadev5.newcastle.edu.au:8008/redbox/default/home                                                           |
|-------------------|----------------------------------------------------------------------------------------------------|
| Expected outcome: | A report is created containing all records that have a <i>created date</i><br>and meet the selected report criteria |
| Actual outcome:   | As expected                                                                                                    |
| About the test:   |                                                                                                    |
| Comments:         |                                                                                                    |

## 7.0 Embargo

#### 7.1 Embargo Queue available on ReDBox home page

| ReDBox Instance:  | http://novadev5.newcastle.edu.au:8008/redbox/default/home    |
|-------------------|--------------------------------------------------------------|
| Expected outcome: | The Embargo queue is visible on the ReDBox homepage when the |
|                   | user is logged into the system                               |
|                   |                                                              |
|                   |                                                              |
|                   | ALERTS                                                       |
|                   | No recent alerts.                                            |
|                   |                                                              |
|                   | EMBARGOES                                                    |
|                   | No current embargoed records.                                |
|                   |                                                              |
| Actual outcome:   | As Expected                                                  |
| About the test:   | User must be logged into ReDBox to view embargo queue        |
| Comments:         | Embargo queue is not visible to Guest access                 |
|                   |                                                              |

#### 7.2 Apply embargo to a record

| ReDBox Instance:  | http://novadev5.newcastle.edu.au:8008/redbox/default/home            |
|-------------------|----------------------------------------------------------------------|
| Expected outcome: | User able to apply an <i>Embargo</i> to the metadata record from the |
|                   | Submit tab by checking the Embargo check box                         |
|                   | Embargo 😡<br>🗹 Embargo this record                                   |
| Actual outcome:   | As Expected                                                          |
| About the test:   |                                                                      |
| Comments:         | Note : An embargo can be applied to a record in the Investigation,   |
|                   | Metadata Review and Final Review workflow stage. Embargo             |
|                   | records cannot be progressed passed the Final Review workflow        |
|                   | stage while the Embargo option is applied.                           |
|                   |                                                                      |
|                   | When a record that has an embargo is progressed to the Final         |
|                   | Review stage, an Embargo Alert will appear on the ReDbox             |
|                   | homepage under Embargoes, i.e. Embargoes that have not reached       |

|--|

#### 7.3 Select Embargo date to record in the record

| ReDBox Instance:  | http://novadev5.newcastle.edu.au:8008/redbox/default/home                                                                                |
|-------------------|----------------------------------------------------------------------------------------------------|
| Expected outcome: | User able to record Embargo date within the metadata record from<br>the Submit tab using calendar look-up<br>Embargo until<br>2013-03-31 |
| Actual outcome:   | As Expected                                                                                                    |
| About the test:   |                                                                                                    |
| Comments:         |                                                                                                    |

#### 7.4 Add embargo note to the record

| ReDBox Instance:  | http://novadev5.newcastle.edu.au:8008/redbox/default/home        |  |  |
|-------------------|------------------------------------------------------------------|--|--|
| Expected outcome: | User able to add and save information about the embargo into the |  |  |
|                   | Embargo no entry box to record within the metadata record        |  |  |
|                   | Embargo note                                                     |  |  |
|                   | Embargo due to publication date of research                      |  |  |
|                   |                                                                  |  |  |
| Actual outcome:   | AS Expected                                                      |  |  |
| About the test:   |                                                                  |  |  |
| Comments:         |                                                                  |  |  |

### 7.5 Embargoed record progressed through workflow stages

| ReDBox Instance:  | http://novadev5.newcastle.edu.au:8008/redbox/default/home        |
|-------------------|------------------------------------------------------------------|
| Expected outcome: | User is able to progress an embargoed record through the         |
|                   | Investigation, Metadata Review and Final Review workflow stages. |

| Actual outcome: | As Expected                                                              |
|-----------------|--------------------------------------------------------------------------|
| About the test: |                                                                          |
| Comments:       | Note : An embargo can be applied to a record in the Investigation,       |
|                 | Metadata Review and Final Review workflow stage. Embargo                 |
|                 | records cannot be progressed passed the Final Review workflow            |
|                 | stage while the Embargo option is applied.                               |
|                 |                                                                          |
|                 | When a record that has an embargo is progressed to the Final             |
|                 | Review stage, an Embargo Alert will appear on the ReDbox                 |
|                 | homepage under Embargoes, i.e. Embargoes that have not reached           |
|                 | Final Review will not appear here.                                       |
|                 |                                                                          |
|                 | Progress 😡                                                               |
|                 | This record cannot be published until the embargo checkbox is unchecked. |

## 7.6 Remove embargo from record

| ReDBox Instance:  | http://novadev5.newcastle.edu.au:8008/redbox/default/home                |
|-------------------|--------------------------------------------------------------------------|
| Expected outcome: | User is able to remove an embargo from a record in the                   |
|                   | Investigation, Metadata Review and Final Review workflow stages.         |
|                   |                                                                          |
| Actual outcome:   | As Expected                                                              |
| About the test:   | Previously entered information (dates/notes) will be remain and be       |
|                   | greyed out unless removed by the user.                                   |
| Comments:         | Note : An embargo can be applied to a record in the Investigation,       |
|                   | Metadata Review and Final Review workflow stage. Embargo                 |
|                   | records cannot be progressed passed the Final Review workflow            |
|                   | stage while the Embargo option is applied.                               |
|                   | When a record that has an embargo is progressed to the Final             |
|                   | Review stage, an Embargo Alert will appear on the ReDbox                 |
|                   | homepage under Embargoes, i.e. Embargoes that have not reached           |
|                   | Final Review will not appear here.                                       |
|                   |                                                                          |
|                   | Progress 😡                                                               |
|                   | This record cannot be published until the embargo checkbox is unchecked. |

| ReDBox Instance:  | http://novade                                       | v5.newcastle.edu.au:8008/red                                                                               | box/default/home                                        |
|-------------------|-----------------------------------------------------|----------------------------------------------------------------------------------------------------|---------------------------------------------------------|
| Expected outcome: | System provide                                      | es user will embargo alert for rec                                                                         | cord in Final Review                                    |
|                   | and ready for p                                     | publishing upon lapse of the emb                                                                           | oargo date.                                             |
|                   | User can see t                                      | he title of the record and the dat                                                                         | e that the embargo                                      |
|                   | can be release                                      | ed manually be the user.                                                                                   |                                                         |
|                   | EMBAR                                               | GOES                                                                                                    |                                                         |
|                   | Records                                             | s under embargo:                                                                                           |                                                         |
|                   | #                                                   | Title                                                                                                    | Embargoed until                                         |
|                   | 1                                                   | Study of Giant Snail in the Amazon<br>Rainforest                                                           | 31/03/2013                                              |
| Actual outcome:   | As Expected                                         |                                                                                                    |                                                         |
| About the test:   |                                                     |                                                                                                    |                                                         |
| Comments:         | Note: This fund                                     | ctionality does not provide auton                                                                          | natic ReDBox system                                     |
|                   | release of an e                                     | embargoed record on the embarg                                                                             | goed date.                                              |
|                   |                                                     |                                                                                                    |                                                         |
|                   | An option for a                                     | utomatic release was identified                                                                            | as a requirement                                        |
|                   | An option for a however the de                      | utomatic release was identified a                                                                          | as a requirement<br>is far more resource                |
|                   | An option for a<br>however the de<br>intensive than | utomatic release was identified a<br>evelopment work to include this<br>is available under this feature de | as a requirement<br>is far more resource<br>evelopment. |

#### 7.7 Alert for embargoed record appears in the Embargo Queue

### 7.8 Publish embargoed record (removing embargo)

| ReDBox Instance:  | http://novadev5.newcastle.edu.au:8008/redbox/default/home         |
|-------------------|-------------------------------------------------------------------|
|                   |                                                                   |
| Expected outcome: | User able to select record from the Embargo queue and record will |
|                   | open and display automatically on the Submit tab containing the   |
|                   | embargo information.                                              |
|                   |                                                                   |
|                   | User able to turn off Embargoed check box and the option to       |
|                   | Progress the record to be Published will then be available to the |
|                   | user, allowing the user to Publish the record                     |
|                   |                                                                   |

|                 | Progress (a)                                                                                                    |
|-----------------|----------------------------------------------------------------------------------------------------|
| Actual outcome: | As Expected                                                                                                    |
| About the test: | Previously entered information (dates/notes) will be remain and be<br>greyed out unless purposely removed by the user. User has the<br>ability to edit embargo date or notes if they choose to. |
| Comments:       |                                                                                                    |

## 8.0 Ethics

#### 8.1 Attach Ethics documentation to record

| ReDBox Instance:  | http://novadev5.newcastle.edu.au:8008                                                                                                    | /redbox                                           | k/det          | fault/ho          | ome                              |
|-------------------|----------------------------------------------------------------------------------------------------|---------------------------------------------------|----------------|-------------------|----------------------------------|
| Expected outcome: | User is able to attach copy of ethics docur<br>etc) to record, selecting the ethics label, and<br>or public for the specified attachment. | nentation<br>nd selec<br>Type<br>Ethics<br>Ethics | n (pe<br>t vie | Access<br>Private | on,<br>ivate<br>delete<br>attach |
| Actual outcome:   | As Expected                                                                                                    |                                                   |                |                   |                                  |
| About the test:   | Private attachments not available for view                                                                                                | ing                                               |                |                   |                                  |
| Comments:         |                                                                                                    |                                                   |                |                   |                                  |

#### 8.2 Ethics attachment viewable

| ReDBox Instance:  | http://novadev5.newcastle.edu.au:8008/redbox/default/home             |
|-------------------|-----------------------------------------------------------------------|
| Expected outcome: | User is able to see ethics documentation only if selected as a public |
| •                 |                                                                       |
|                   | view and private attachments not visible publically                   |
|                   |                                                                       |
| Actual outcome:   | As Expected                                                           |
| About the test:   |                                                                       |
|                   |                                                                       |
| Comments:         |                                                                       |
|                   |                                                                       |

## 9.0 Sign off

I acknowledge the tests contained within this test plan have been completed and the results are consistent with the expected outcomes in each case.

Signature

Name

Role

Date